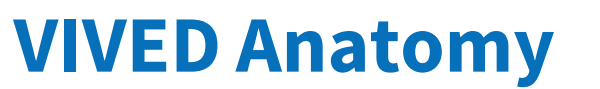

**REFERENCE SHEET** 

# **USING THE STYLUS**

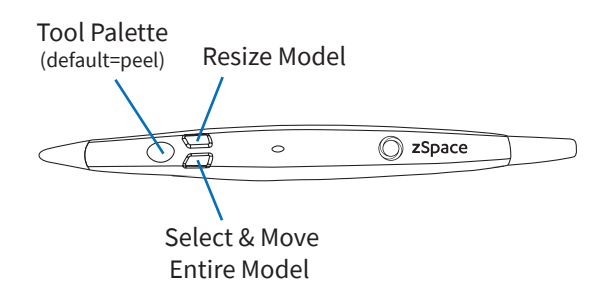

### **NEW SESSION**

Select **New Session** from the welcome screen.

2

# Build an anatomy model.

#### Example:

- 1. Select the Regions button.
- **2.** Choose a region such as the torso and then select Next.
- Choose any systems you would like to see and then select Go.
- **4.** You new VIVED Anatomy model will be rendered for further exploration.

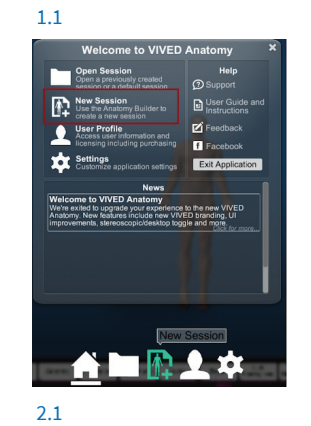

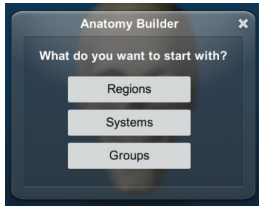

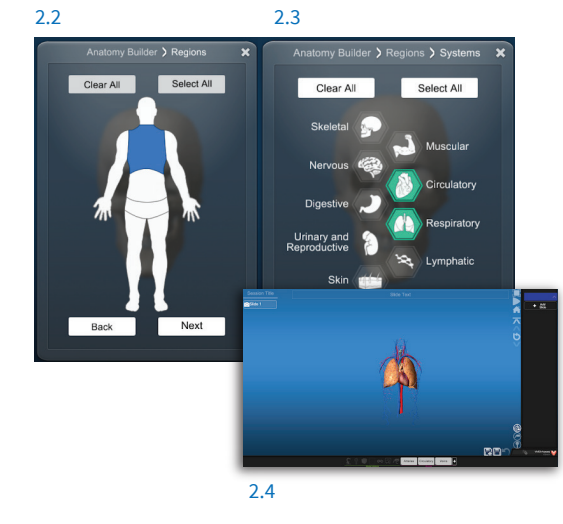

# ADVANCED CONTROLS

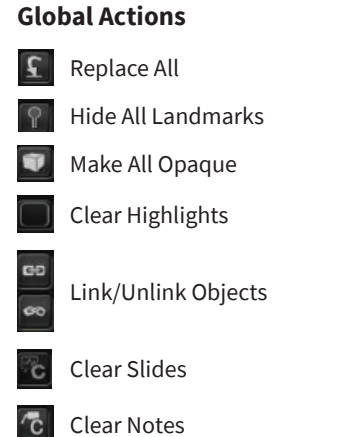

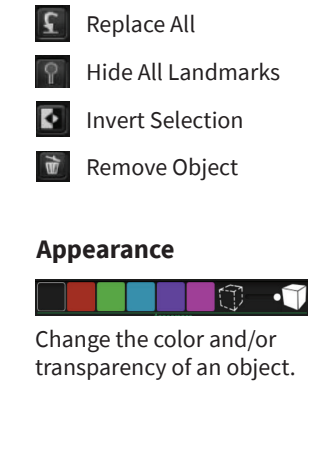

**Local Actions** 

# **QUICK REFERENCE**

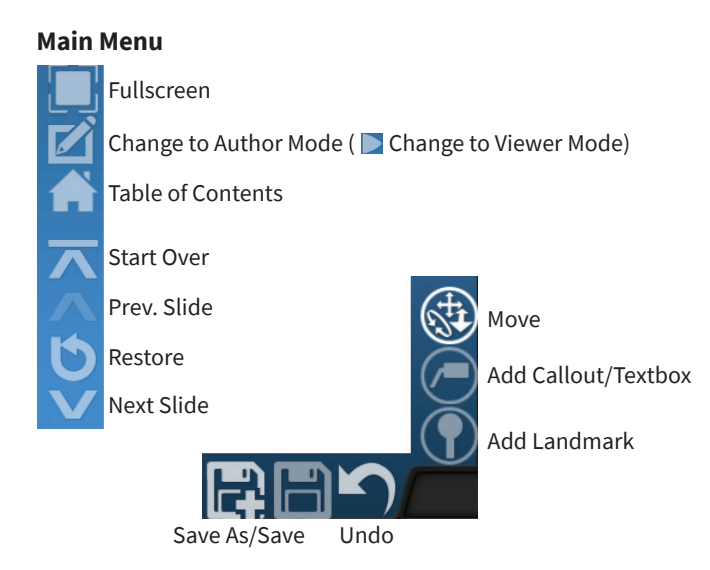

#### - OPEN A SESSION

To open a session, select the file folder icon.

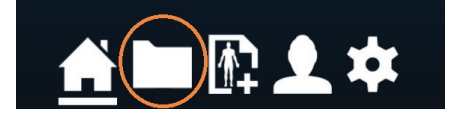

To find your saved sessions, navigate to: C:\Users\Public\Documents\VIVED Anatomy Sessions

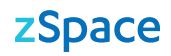

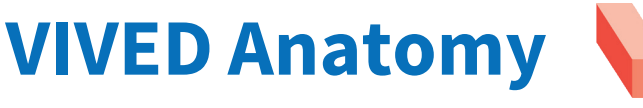

**REFERENCE SHEET** 

# **CREATING A PRESENTATION**

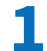

Open a new session and design your slide.

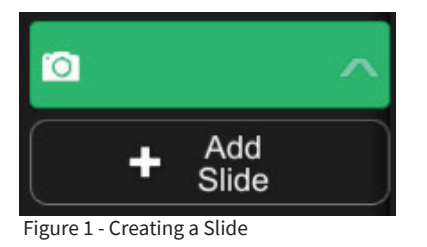

2 When done, click Add Slide to create a second slide.

3 Repeat until your presentation is complete.

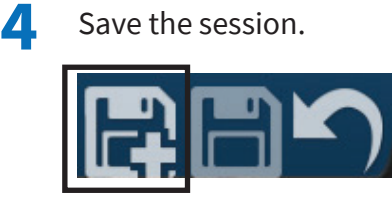

Figure 2 - Saving your session

3

# EDITING YOUR SLIDE

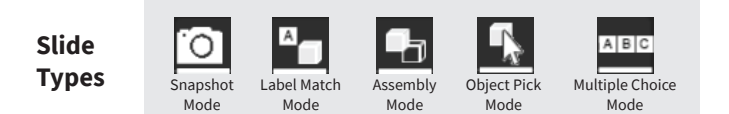

- **1** Select the slide that you want to edit in the right-hand panel.
- 2 Edit the scene.

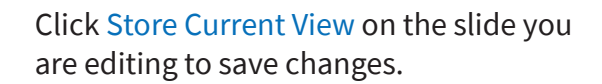

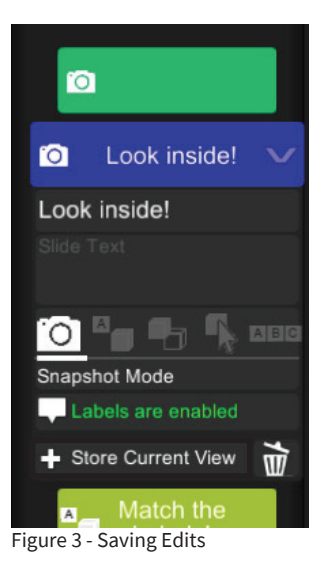

Save the session as shown in Figure 2.

# **CHANGING SLIDE ORDER**

Use the Table of Contents to access the Settings Panel. Under the Hardware Platform section, switch from zSpace to Desktop. Click and hold on the slide; when the bar appears, you can move the slide.

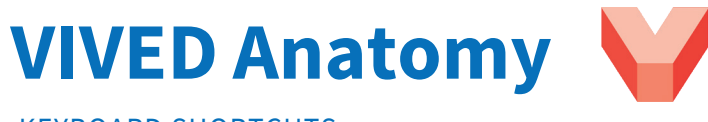

# zSpace

KEYBOARD SHORTCUTS

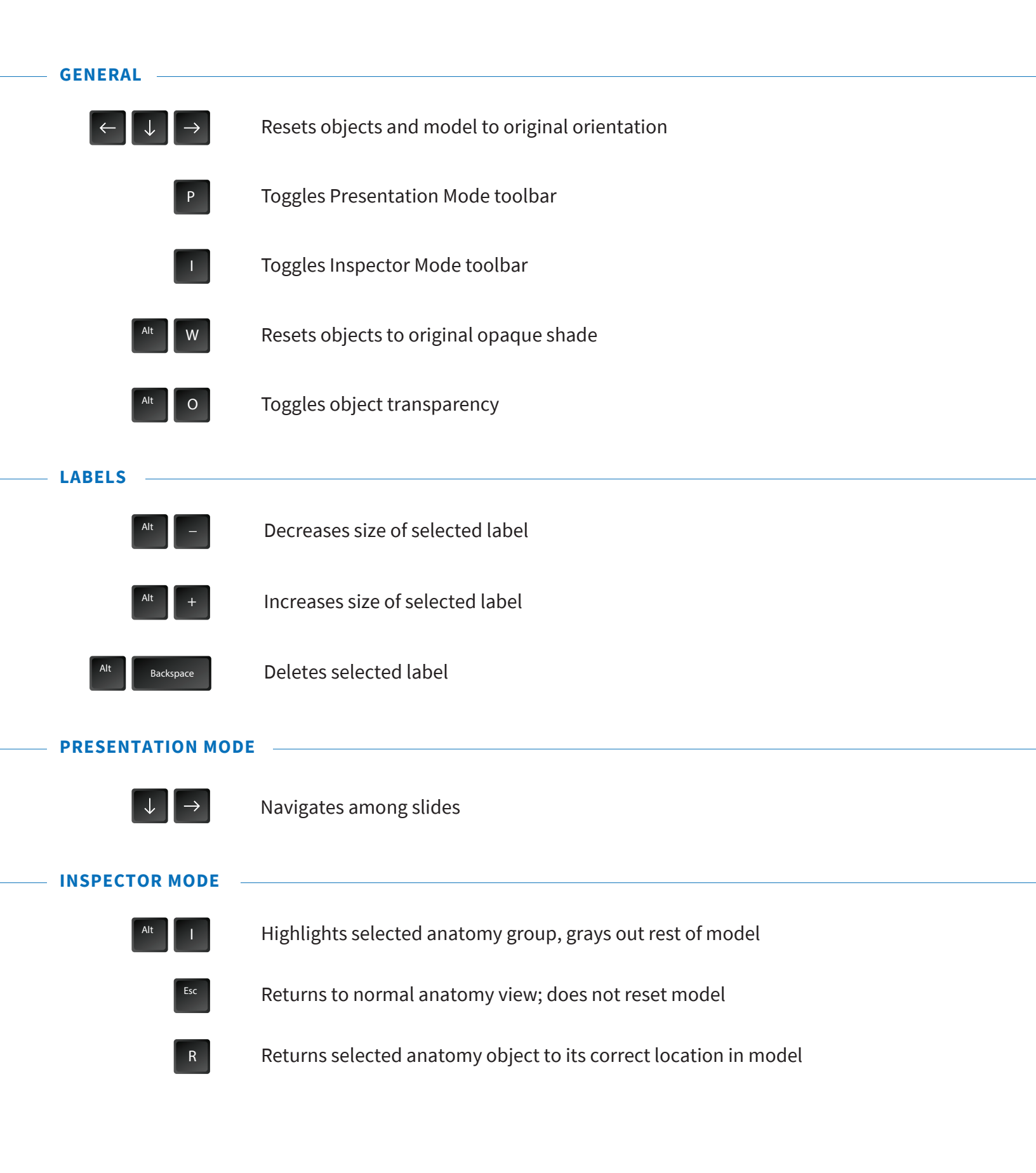